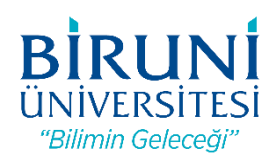

# T.C BİRUNİ ÜNİVERSİTESİ PERSONEL PROXY AYARLARI KILAVUZU

#### Elektronik Veri Tabanlarına Kampüs Dışından Erişim

Üniversitemiz Kütüphanesinin abone olduğu elektronik veri tabanlarına erişim firmalar ile yapılan lisans anlaşmaları gereği IP adresi kontrolü ile sağlanmaktadır. Bu servislere kampüs dışından erişebilmeniz için Üniversitemiz Bilişim Teknolojileri Direktörlüğü tarafından bir Proxy (vekil) Sunucusu kurulmuştur. Söz konusu servislere kampüs dışından erişim için internet tarayıcınızda yapmanız gereken ayarlar aşağıdadır.

Sistem kimlik doğrulama (kullanıcı adı ve parola) metodu ile çalışmaktadır. Kullanıcı adınız eposta adresinizde kullandığınız @biruni.edu.tr'den önceki kısım (örneğin eposta adresiniz mgulay@biruni.edu.tr ise kullanıcı adınız mgulay'dır), parolanız ise kampüs şifrenizdir. Kullanıcı adı ve şifrenizi, güvenliğiniz açısından üçüncü şahıslar ile paylaşmayınız. Aşağıda yapacağınız ayarları yalnızca elektronik veri tabanlarına erişim için kullanınız ve işiniz tamamladıktan sonra ayarlarınızı eski haline getirmeyi unutmayınız.

### **Internet Explorer Ayarları**

| P → C 🥭 Boş Sayfa 🛛 🗙 | 🕂 📩 📩 📩                       |
|-----------------------|-------------------------------|
|                       | Yazdır (1) •                  |
|                       | Dosya 🔸                       |
|                       | Yakınlaştır (%100) ►          |
|                       | Güvenlik •                    |
|                       | Siteyi Başlat menüsüne ekle   |
|                       | İndirmeleri görüntüle Ctrl+J  |
|                       | Eklentileri yönet             |
|                       | F12 Geliştirici Araçları      |
|                       | Sabitlenmiş sitelere git      |
|                       | Uyumluluk Görünümü Ayarları   |
|                       | Web sitesi sorunlarını bildir |
|                       | Internet Seçenekleri (2)      |
|                       | Internet Explorer Hakkinda    |

1. Araçlar Menüsünden İnternet Seçeneklerini seçiniz.

2. Bağlantılardan Yerel Ağ ayarlarını seçiniz.

| Internet Seçenekleri                                                                                                    | ? ×                    |
|----------------------------------------------------------------------------------------------------|------------------------|
| Genel Güvenlik Gizlilik İçerik Bağlantılar Prog                                                                                                  | ramlar Gelişmiş        |
| Bir Internet bağlantısı kurmak için Kur'u tıklatın.                                                                                              | Kur                    |
| Çevirmeli ve Sanal Özel Ağ ayarları                                                                                                    |                        |
|                                                                                                    | Ekle                   |
|                                                                                                    | VPN Ekle               |
|                                                                                                    | Kaldır                 |
| Bir bağlantı için proxy sunucu yapılandırmanız<br>gerekirse Ayarlar'ı seçin.                                                                     | Ayarlar                |
| Yerel Ağ (LAN) Ayarları<br>Yerel Ağ Ayarları çevirmeli bağlantılarda geçerli<br>değildir. Çevirmeli ayarları için yukarıdaki Ayarlar'ı<br>seçin. | 4<br>Yerel Ağ Ayarları |
| Tamam                                                                                                    | ptal Uygula            |

**3.** Proxy sunucu kısmında, adres bölümüne "proxy.biruni.edu.tr", bağlantı noktası bölümüne "3128" girerek tamam butonuna tıklayınız.

| Internet Seçenekleri ? ×                                                                                                    |
|----------------------------------------------------------------------------------------------------|
| Yerel Ağ (LAN) Ayarları 🛛 🗙                                                                                                    |
| Otomatik Yapılandırma<br>Otomatik yapılandırma, yaptığınız ayarları değiştirebilir. Bu ayarların<br>kullanılması için otomatik yapılandırmayı devre dışı bırakın.<br>Ayarları otomatik olarak algıla<br>Otomatik yapılandırma komut dosyası kullan<br>Adres                      |
| Ara sunucu<br>Series Ara sunucu<br>Series Advest for proxy sunucu kullanın (Bu ayarlar çevirmeli<br>bağlantılarda ya da VPN bağlantılarında geçerli olmaz).<br>Adres: 6 proxy.biruni.edu<br>B. Nok: 7 3128 Gelişmiş<br>Series Advester için proxy sunucuyu atla<br>8 Tamam İptal |
| Yerel Ağ (LAN) Ayarları<br>Yerel Ağ Ayarları çevirmeli bağlantılarda geçerli<br>değildir. Çevirmeli ayarları için yukarıdaki Ayarlar'ı<br>seçin.                                                                                                    |
| Tamam İptal Uygula                                                                                                    |

**4.** Tarayıcınızı açıp herhangi bir siteye erişmeye çalıştığınızda karşınıza aşağıdaki diyalog penceresi gelecektir. Kullanıcı adınızı ve kampüs şifrenizi yazıp tamamı tıkladıktan sonra bağlantı işlemi tamamlanacaktır.

| Windows Güvenliği ×                                                                                                    |  |  |  |
|----------------------------------------------------------------------------------------------------|--|--|--|
| <mark>iexplore</mark><br>proxy.biruni.edu.tr sunucusu kullanıcı adınızı ve parolanızı soruyor.<br>Sunucu, Kullanici Bilgilerinizi Giriniz konumundan olduğunu bildiriyor<br>Uyarı: Kullanıcı adınız ve parolanız güvenli olmayan bir bağlantıyla temel |  |  |  |
| kımlık doğrulaması kullanılarak gönderilecek.<br>                                                                                                    |  |  |  |
| Kimlik bilgilerimi anımsa                                                                                                    |  |  |  |
| Tamam İptal                                                                                                    |  |  |  |

## **Google Chrome Ayarları**

**1.** İnternet Explorer'da yaptığınız ayarlar Google Chrome tarayıcınızda geçerli olacaktır, başka bir ayar yapmanıza gerek yoktur.

## Mozilla Firefox Ayarları

| ↔ → ♥ ŵ       Q. Yandec le aram | ygapin veya adres yapin. | irefox   | Synce giriyap     Sunce giriyap     Sunce giriyap     Sundar     Viri gidi percere     Coli-Shih     Coli-Shih     Coli-Shih     Coli-Shih     Coli-Shih |
|---------------------------------|--------------------------|----------|----------------------------------------------------------------------------------------------------|
|                                 | ( <mark>5</mark> ) F     | irefox   | Synce girty sep     Icerik registrine     Standart     Viri pencere     Coli - Shin     Viri pencere     Coli - Shin     On-reali obtunum geri yükke     |
|                                 | <b>5</b> F               | irefox   | Icrik ungellerne     Standart     Vini pencere     Crif-N      Vini gals pencere     Crif-Shit-P      Oncelli ottarumu geri yölde                        |
|                                 | 🥌 F                      | irefox   | Yeni pencere Chil-N     Win jolik pencere Chil-N     Orceki otarumu geri yülde                                                                           |
|                                 | 🥌 F                      | irefox   | Yeni gizli pancere Ctrl+Shift+P     Onceki oturumu geri yükle                                                                                            |
|                                 | 🥌 F                      | irefox   | C) Oncesi occircuito gen yake                                                                                                    |
|                                 | <b>1</b>                 | -Iretox  |                                                                                                    |
|                                 |                          | II CTOR  | Yakonlaştırma — 55100 + 2*                                                                                                    |
|                                 |                          |          | Düzen 🐰 🔥 🖻                                                                                                    |
|                                 |                          |          | Agiv >                                                                                                    |
|                                 | V Web'de ara             | <i>→</i> | 2 Secenekler                                                                                                    |
|                                 |                          |          | Øzelleştir                                                                                                    |
|                                 |                          |          | Dosya aç Ctrl+O                                                                                                    |
|                                 |                          |          | Sayfayi farkli kaydet Ctil+S                                                                                                    |
|                                 |                          |          | Q Recented had                                                                                                    |
|                                 |                          |          | Daha fazla                                                                                                    |
|                                 |                          |          | Web geliştirici >                                                                                                    |
|                                 |                          |          | (2) Yardam >                                                                                                    |
|                                 |                          |          | 🖒 Çık Ctrl+Shift+Q                                                                                                    |

| ieçenekler ×                        |                                                                                                   | - 8 |
|-------------------------------------|---------------------------------------------------------------------------------------------------|-----|
| → C' û                              | Firefox aboutpreferences#general                                                                  |     |
|                                     | D Seçenelderde ara                                                                                |     |
| 🔆 Genel                             | 3                                                                                                 |     |
| Giriş Sayfası                       | Firefox güncellemeleri                                                                            |     |
|                                     | Qtomatik olarak yüklensin (Önerilir)                                                              |     |
| Q Arama                             | O Denetlensin ama yükleme kararı bana bırakılsın                                                  |     |
| Gizlilik ve Güvenlik                | 🖌 Güncellemeleri yüklemek için arka plan hizmetini kullan                                         |     |
| C Firefox Hesabi                    | 🖉 Arama motorianni otomatik olarak güncelle                                                       |     |
|                                     | Performans                                                                                        |     |
|                                     | ✓ Qnerilen performans ayarlarını kullan Daha fazla bilgi al                                       |     |
|                                     | Bu ayarlar bilgisayarınızın donanımına ve işfetim sistemine göre seçilmiştir.                     |     |
|                                     | Gezinti                                                                                           |     |
|                                     | 🗸 Otomatik kaydırmayı kullan                                                                      |     |
|                                     | Akıçı kaydırmayı kullan                                                                           |     |
|                                     | 🗹 Gerektiğinde dokunmatik klavyeyi göster                                                         |     |
|                                     | Sayfaların içinde hareket etmek için her zaman ok tuşlarını kullan                                |     |
|                                     | Yazmaya başlar başlamaz arama yap                                                                 |     |
|                                     | Gezinirken veni eklentiler öner Daha fazla bilgi al                                               |     |
|                                     |                                                                                                   |     |
| 🛊 Eklentiler ve temalar             | Firefox tarayıcınızın internete nasıl bağlanacağını yapılandırın. Daha fazla bilgi al Ayarlar (4) |     |
| <ol> <li>Circles destaŭi</li> </ol> |                                                                                                   |     |

**3.** Bağlantı Ayarları kısmında Vekil sunucuyu elle ayarlayı seçiniz, HTTP vekil sunucu bölümüne "proxy.biruni.edu.tr", İletişim noktası bölümüne "3128" yazınız ve tamamı tıklayınız.

|                                                              | Bağlantı Ayarları                                    |              |      |
|--------------------------------------------------------------|------------------------------------------------------|--------------|------|
|                                                              |                                                      |              |      |
| ernete erişmek için v                                        | vekil sunucuyu yapılandır                            |              |      |
| V <u>e</u> kil sunucu yok                                    |                                                      |              |      |
| Bu ağın <u>v</u> ekil sunucu a                               | yarlarını kendiliğinden tanı                         |              |      |
| Sistem vekil sunucu ay                                       | varlarını kullan                                     |              |      |
| Ve <u>k</u> il sunucuyu elle aya                             | arla                                                 |              |      |
| HTT <u>P</u> vekil sunucusu                                  | proxy.biruni.edu.tr 6                                | ort          | 3128 |
| 3                                                            | Tüm iletişim kuralları için bu vekil sunucuyu kullan |              |      |
| SS <u>L</u> vekil sunucusu                                   | proxy.biruni.edu.tr                                  | ort          | 3128 |
| ETP vekil sunucusu                                           | proxy.biruni.edu.tr                                  | o <u>r</u> t | 3128 |
| SO <u>C</u> KS sunucusu                                      | proxy.biruni.edu.tr Po                               | ort          | 3128 |
|                                                              | SOCKS v4 ( SOCKS v5                                  |              |      |
| Asağıdakiler icin vekil s                                    | sunucu kullanılmasın                                 |              |      |
| localhost, 127.0.0.1                                         | 14:51 전) 12:3 2 5 5 5 7 7 17 17 2 18 17<br>          |              |      |
|                                                              |                                                      |              |      |
| Örnek: .mozilla.orgcc                                        | om.tr. 192.168.1.0/24                                |              |      |
| Otomatik vekil sunucu                                        | yapılandırma URL'si                                  |              |      |
|                                                              | * • Analy have seen                                  |              |      |
|                                                              |                                                      |              |      |
| Parola kayıtlıysa k <u>i</u> mlik                            | doğrulama isteme                                     |              |      |
| SOCKS v5 kullanırken v                                       | vekil sunucu <u>D</u> NS'i                           |              |      |
| HTTPS üzerinden DNS                                          | 'i etkinleştir                                       |              |      |
|                                                              | (https://mozilla.cloudflare-dns.com/dns-query)       |              |      |
| Varsayılanı kullan ı                                         |                                                      |              |      |
| <ul> <li>Varsayılanı kullanı</li> <li><u>Ö</u>zel</li> </ul> |                                                      |              |      |

**4.** Tarayıcınızı açıp herhangi bir siteye erişmeye çalıştığınızda karşınıza aşağıdaki diyalog penceresi gelecektir. Kullanıcı adınız ve kampüs şifrenizi yazıp tamamı tıkladıktan sonra bağlantı işlemi tamamlanacaktır.

| Kimlik doğrulama gerekli |                                                                                                    |                  | × |
|--------------------------|----------------------------------------------------------------------------------------------------|------------------|---|
| ?                        | moz-proxy://proxy.biruni.edu.tr:3128 vekil sunucusu kullanıcı adı ve parola istiyor. Site diyor ki:<br>"Kullanici Bilgilerinizi Giriniz" |                  |   |
| Kullanıcı adı:           | mgulay                                                                                                    | Kullanıcı Adınız |   |
| Parola:                  | •••••                                                                                                    | Kampüs Şifreniz  |   |
|                          |                                                                                                    | Tamam Vazgeç     |   |